## 附件二: 網上申請豁免科目 / 學分表格示例

| CUSIS Chinese University<br>Student Information System                                                                                                    |
|----------------------------------------------------------------------------------------------------|
| Course Transfer / Exemption Details         Edit Transfer / Exemption Information                                                                                                    |
| Use this form to apply for Course Transfer / Exemption. Please ensure all sections are completed accordingly.                                                                                                    |
| Application Number:         *Institution:         *Career:         Undergraduate         *Articulation Term:                                                                                                    |
| Attach Supporting Document(Course Outline)                                                                                                    |
| You are required to attach proof of your completed external course(s) here. Please combine all pages into one single PDF or MS Word or JPEG or GIF file before uploading, compressed file 上载科目內容/大綱 Created          Attached File       Add         View                                                                                                    |
| E= Attach Supporting Document(Iranscript)         You are required to attach proof of your completed external course(s) here. Please combine all pages into one single PDF or MS Word or JPEG or GIF file before uploading, compressed file         L載成績表         (e.g.ZIP) is not allowed.         Attached File         Add         View                                                                                |
|                                                                                                    |
| Course Transfer / Exemption Details       Find   View All       First I 1 of 1       Last         Group:       1         External Course         Please enter the course(s) from your external institution that you want to transfer credit from. Note that you can input more than 1 external course to transfer from. If the grades are not available at the time of application, please input "NA" in the grade field. |
| Subject         Course Number         Description         # Grade                                                                                                    |
| 輸入申請科目資料                                                                                                    |

| Course Transfer / Exemption Details                                                                                                    | Find   View All                                                                                                    | First 🚺 1 of 1 🚺 Last                     |                |
|----------------------------------------------------------------------------------------------------|----------------------------------------------------------------------------------------------------|-------------------------------------------|----------------|
| Group: 1                                                                                                    |                                                                                                    | 如學生需以多                                    | 於1科其他院校        |
| External Course<br>Please enter the course(s) from your external<br>input more than 1 external course to transfer<br>input "NA" in the grade field. | institution that you want to transfer credit fr<br>from. If the grades are not available at the ti                    | rony. Note<br>ime of ap<br>Contributing C | to Add Another |
| Subject         Course Number         Description           FINE         2013         Financial Matrix                                              | anagement                                                                                                    | Units Taken <sup>[a</sup> Grade<br>3.00 A |                |
| FINE     4213     International       在此繼續輸入第二科校外科目資料                                                                                               | al Finance Click here to Add Anot                                                                                     | 3.00 B                                    |                |
| Equivalent Course                                                                                                    | HK at 'Course' under the 'Transfer Type'. Whe                                                                         | n selecting course                        |                |
| c Course<br>c Elective<br>GE GE Get Get Course always choose the<br>course number. If no comparable<br>(Major', 'Minor', 'GE' or 'Elective'         | e new code with 4 alphabets (e.g. ANTH) befo<br>le course(s) available, please indicate the unit<br>' as appropriate. | t(s) to be applied for                    |                |
| Major <u>Subject</u> <u>Number</u> <u>Des</u>                                                                                                    | <u>scription</u>                                                                                                    | Transferred                               |                |
| 、選擇"Course" Make and                                                                                                    | other transfer from this institution to and                                                                           | other CUHK course                         | -              |
|                                                                                                    |                                                                                                    |                                           |                |

| Course Transf                                                                       | fer / Exemption D                                                                         | etails                                                                                                    | Find   View All                                                | First 🚺 1                                                    | of 1 🗖 Last              |
|-------------------------------------------------------------------------------------|-------------------------------------------------------------------------------------------|----------------------------------------------------------------------------------------------------|----------------------------------------------------------------|--------------------------------------------------------------|--------------------------|
| Group:                                                                              | 1                                                                                         |                                                                                                    |                                                                |                                                              |                          |
| External Cou                                                                        | ırse                                                                                      |                                                                                                    |                                                                |                                                              |                          |
| Please enter t<br>input more th<br>input "NA" in t                                  | he course(s) from y<br>an 1 external cours<br>the grade field.                            | our external institution that you want<br>e to transfer from. If the grades are no                                                                                 | to transfer credit<br>ot available at the                      | from. Note that<br>time of applicat                          | you can<br>ion, please   |
| <u>Subject</u>                                                                      | Course Number                                                                             | Description                                                                                                    |                                                                | * <u>Units Taken</u>                                         | *Grade                   |
| FINE                                                                                | 2013                                                                                      | Financial Management                                                                                                    |                                                                | 3.00                                                         | A                        |
| FINE                                                                                | 4213                                                                                      | International Finance                                                                                                    |                                                                | 3.00                                                         | в                        |
|                                                                                     |                                                                                           | <u>Click</u>                                                                                                    | here to Add And                                                | other Contribut                                              | ing Course               |
| Equivalent C<br>Please indicate<br>code under 'Su<br>corresponding<br>exemption for | the equivalent cou<br>bject', please alway<br>course number. If n<br>Major', 'Minor', 'GE | rse(s) at CUHK at 'Course' under the 'T<br>s choose the new code with 4 alphabe<br>o comparable course(s) available, plea<br><u>or 'Elect</u> ive' as appropriate. | Transfer Type'. Wh<br>its (e.g. ANTH) be<br>ase indicate the u | nen selecting cou<br>fore entering the<br>nit(s) to be appli | rse<br>ed for            |
| * <u>Transfer</u><br><u>Type</u><br>Course <b>V</b>                                 | Subject Co<br>Nu<br>FINA Q 20                                                             | urse<br>mber         Description           10         Q         Financial Management                                                                               |                                                                | * <u>Un</u><br>Tran                                          | its<br>isferred<br>3.000 |
|                                                                                     | \ 輸入                                                                                      | 中大科目資料 nsfer from this                                                                                                    | institution to a                                               | nother CUHK co                                               | ourse                    |

CANCEL

Next

| input more                                                                                       | er the course(s) from<br>than 1 external cour                                                                                   | your external institution that you want to t<br>rse to transfer from. If the grades are not av                                                                                                    | ranster credit fi<br>vailable at the t                                    | ime of applicat                                                                           | you can<br>ion, pleas                             |
|--------------------------------------------------------------------------------------------------|----------------------------------------------------------------------------------------------------|----------------------------------------------------------------------------------------------------|---------------------------------------------------------------------------|-------------------------------------------------------------------------------------------|---------------------------------------------------|
| input "NA"<br>Subject                                                                            | in the grade field.                                                                                                    | Description                                                                                                    | F                                                                         | Units Taken                                                                               | FGrade                                            |
| INE                                                                                              | 2013                                                                                                    | Financial Management                                                                                                    |                                                                           | 3.00                                                                                      | A                                                 |
| INE                                                                                              | 4213                                                                                                    | International Finance                                                                                                    |                                                                           | 3.00                                                                                      | в                                                 |
|                                                                                                  |                                                                                                    | Click her                                                                                                    | e to Add Anot                                                             | her Contribut                                                                             | ina Cour                                          |
| lease indic<br>ode under<br>orrespondi<br>xemption f                                             | ate the equivalent co<br>'Subject', please alwa<br>ng course number. If<br>or 'Major', 'Minor', 'G                              | urse(s) at CUHK at 'Course' under the 'Tran<br>ays choose the new code with 4 alphabets (<br>no comparable course(s) available, please i<br>E' or 'Elective' as appropriate.                                                                                                    | sfer Type'. Whe<br>e.g. ANTH) befo<br>indicate the uni                    | n selecting cou<br>ore entering the<br>t(s) to be appli                                   | irse<br>e<br>ed for                               |
| Please indic<br>ode under<br>correspondi<br>exemption f<br>Transfer<br>Type                      | ate the equivalent co<br>'Subject', please alwa<br>ng course number. If<br>or 'Major', 'Minor', 'G<br>Subject                   | urse(s) at CUHK at 'Course' under the 'Tran<br>ays choose the new code with 4 alphabets (<br>no comparable course(s) available, please i<br>E' or 'Elective' as appropriate.<br><u>Course</u><br><u>Uumber</u> <u>Description</u>                                                                | sfer Type'. Whe<br>e.g. ANTH) befo<br>indicate the uni                    | en selecting cour<br>ore entering the<br>t(s) to be appli<br><mark>FUN</mark><br>Trar     | irse<br>ed for<br>its<br>isferred                 |
| lease indic<br>ode under<br>orrespondi<br>xemption f<br><u>Transfer</u><br><u>Type</u><br>Course | ate the equivalent co<br>'Subject', please alwa<br>ng course number. If<br>or 'Major', 'Minor', 'G<br><u>Subject</u><br>FINA Q  | urse(s) at CUHK at 'Course' under the 'Tran<br>ays choose the new code with 4 alphabets (<br>no comparable course(s) available, please i<br>E' or 'Elective' as appropriate.<br>Course<br>lumber Description<br>Colo C Financial Management                                                      | sfer Type'. Whe<br>e.g. ANTH) bef<br>indicate the uni                     | en selecting cou<br>ore entering the<br>t(s) to be appli<br>f(s)<br><u>F Un</u><br>Tran   | irse<br>ed for<br><u>its</u><br>isferred<br>3.000 |
| Please indic<br>code under<br>correspondi<br>exemption f<br>Transfer<br>Type<br>Course           | ate the equivalent co<br>'Subject', please alwa<br>ng course number. If<br>for 'Major', 'Minor', 'G<br><u>Subject</u><br>FINA Q | urse(s) at CUHK at 'Course' under the 'Tran<br>ays choose the new code with 4 alphabets (<br>no comparable course(s) available, please i<br>E' or 'Elective' as appropriate.<br><u>Course<br/>lumber Description</u><br>010 C Financial Management<br><u>Make another transfer from this ins</u> | sfer Type'. Whe<br>e.g. ANTH) befr<br>indicate the uni<br>titution to and | en selecting cou<br>pre entering the<br>t(s) to be appli<br>fun<br>Tran<br>Dether CUHK co | ed for<br>its<br>isferred<br>3.000                |

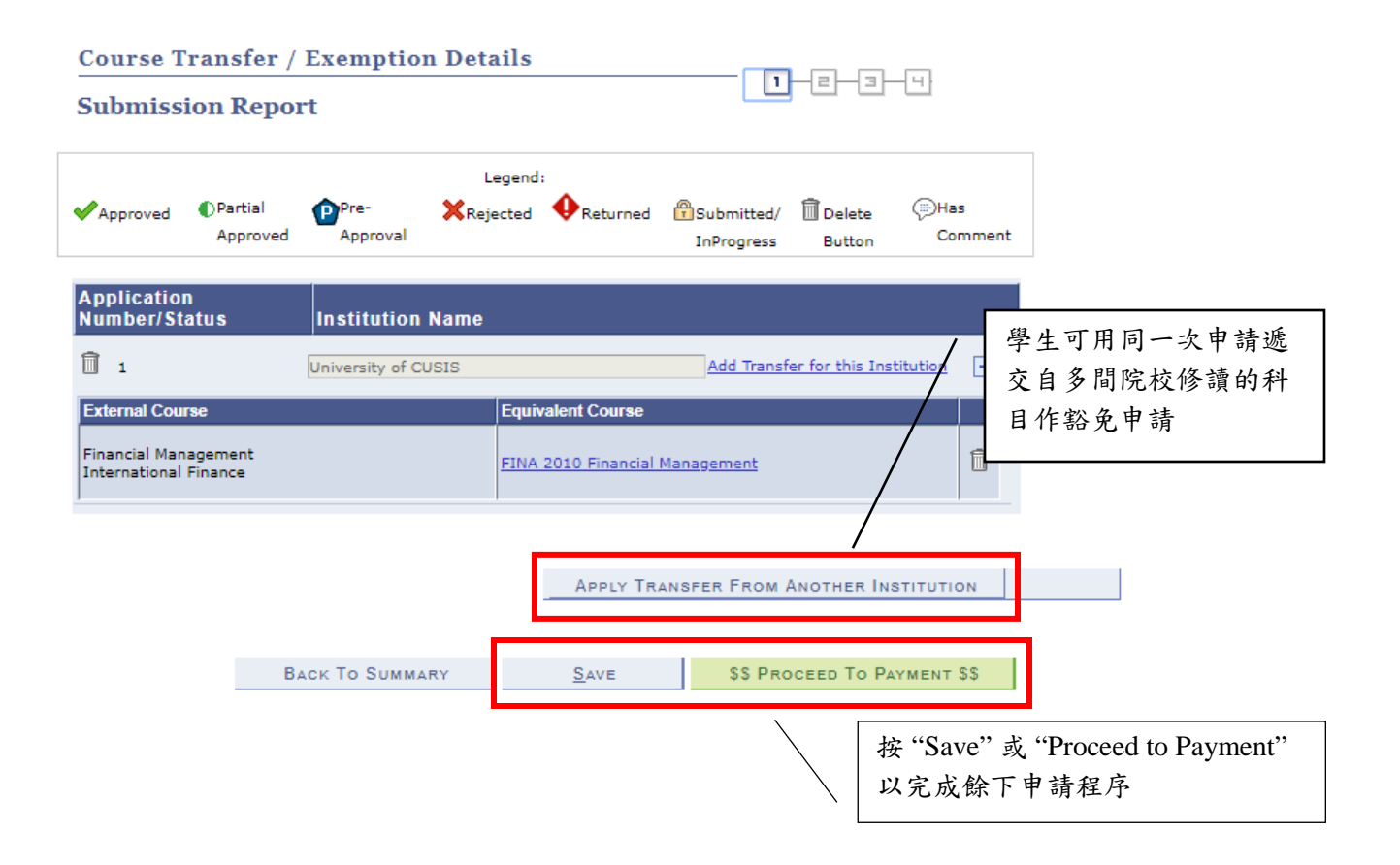